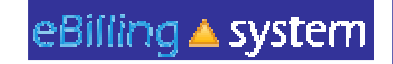

# **<u>eBilling Training</u>** For the Vendor Service Provider

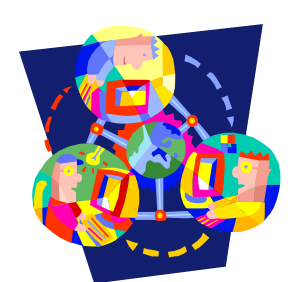

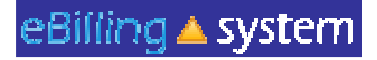

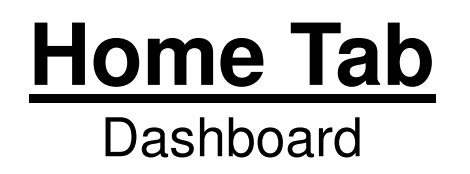

- The eBilling system is arranged in a series of tabs and sub tabs. To move from section to section click on the appropriate tab.
- Functions and tabs are available depending on your user role assignment.
- •There is a help link in the upper right hand corner of each screen.

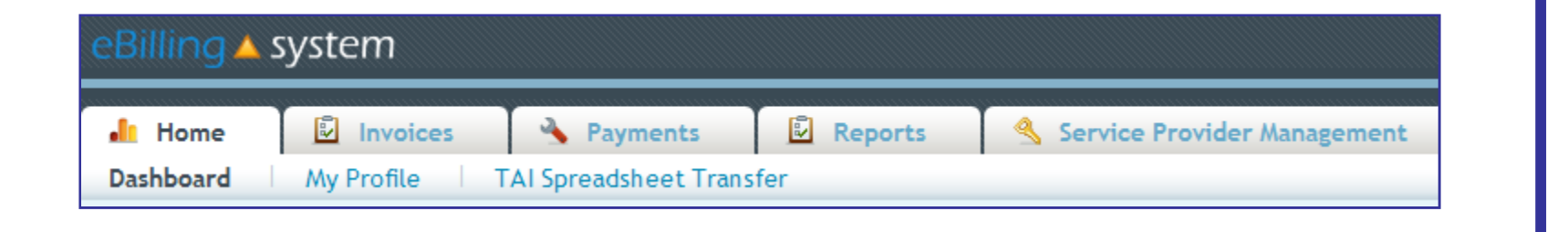

| eBilling Redesign                          | - Windows Internet Explorer                                                                                                    |     |                       |                 |             |          |          | _IO ×          |
|--------------------------------------------|----------------------------------------------------------------------------------------------------|-----|-----------------------|-----------------|-------------|----------|----------|----------------|
| eBilling                                   | system                                                                                                    |     |                       |                 |             |          |          | Help I agout   |
| 📸 Home                                     | Involces S Payme                                                                                                    | nts | Reports               |                 |             |          |          |                |
| Dashboard                                  | My Profile                                                                                                    |     |                       |                 |             |          |          | User: mholland |
| Welcome A                                  | Narie                                                                                                    |     |                       |                 |             |          | 1        |                |
| Bulletin<br>11/09/2010 /s<br>11/10/2010 Tr | Bulletin<br>11/09/2010 Isn't it a great day to be a system admin?<br>11/10/2010 The eBilling system will be down for maintenance on Saturday, November 13th from 8:00 am to noon. |     |                       |                 |             |          |          |                |
| Service Prov                               | rider Selection                                                                                                    |     | Available Fi          | es for Download |             |          |          |                |
| Search by SPN<br>Service                   | #<br>Description                                                                                                    |     | Service<br>Provider # | File Name       | Posted Date | Download |          |                |
| Provider #                                 | KIDS KORNER MEDICAL SPPLY                                                                                                    | -   |                       |                 |             |          |          |                |
| H1                                         | FHAR-HAMLET STREET HOUSE                                                                                                    |     |                       |                 |             |          |          |                |
| H1:                                        | FHAR-INDVDL LVNG TRAINING                                                                                                    |     |                       |                 |             |          |          |                |
| H1:                                        | FHAR-EMPLOYMENT SUPPORT                                                                                                    |     |                       |                 |             |          |          |                |
| H1:                                        | INTEGRATED COMMUNITY SRVC                                                                                                    |     |                       |                 |             |          |          |                |
| HS                                         | EASTER SEALS BAY AREA                                                                                                    |     |                       |                 |             |          |          |                |
| HS                                         | GILDA GUERRERO                                                                                                    | 1   |                       |                 |             |          |          |                |
|                                            |                                                                                                    |     |                       |                 |             |          |          |                |
|                                            |                                                                                                    |     |                       |                 |             |          | Contract | 1, 100%        |

# Home Tab

eBilling 🔺 system

My Profile

How to Update Your User Profile

- 1. Click the My Profile subtab.
- 2. Make the desired changes.
- 3. Click UPDATE to save the changes.

This is the area where you are able to change your password. *Please remember to reset your password the first time you log into the eBilling system*. We recommend your new password be at least 6 chars. long for adequate security.

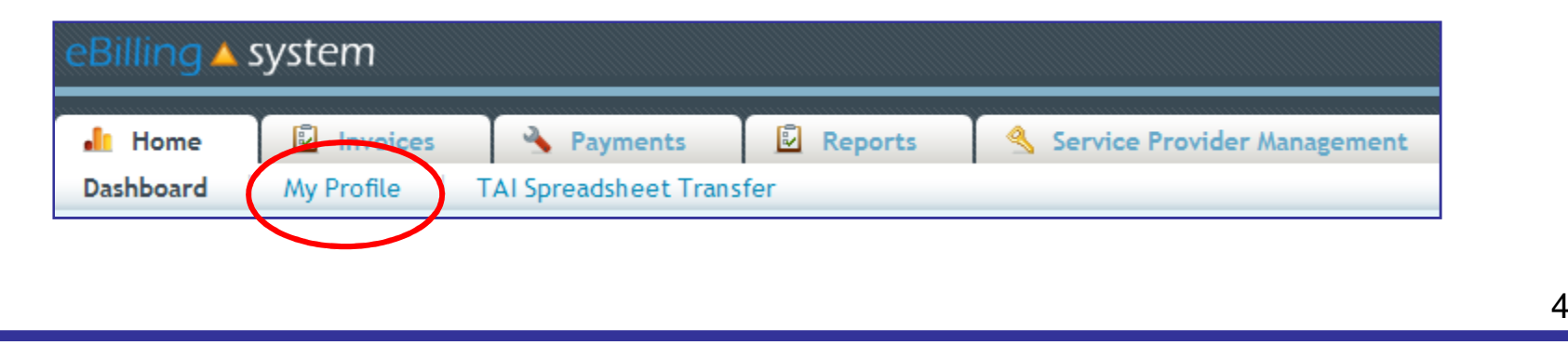

| 🙋 eBilling Redesign - Windows Internet Explorer |                 |                   |                           |          |                |
|-------------------------------------------------|-----------------|-------------------|---------------------------|----------|----------------|
| M http://158.96.177.125/home/myprofile          |                 |                   |                           |          | ×              |
| eBilling 🔺 system                               |                 |                   |                           |          | Help   Logout  |
| A Home Involto Payments                         | Reports         |                   |                           |          |                |
| Dashboard My Profile                            | an reports      |                   |                           |          | User: mbolland |
|                                                 |                 |                   |                           |          |                |
| User Profile of Marie Holland                   |                 |                   |                           |          |                |
| Hear Namet                                      | Parry and       |                   |                           |          |                |
| moliand                                         | Password        | ***************   |                           |          |                |
| First Name* Marie                               | Status          | < Enabled         |                           |          |                |
| Last Name* Holland                              | Password Expiry | 12/23/2010        |                           |          |                |
| Middle Initial                                  | Roles           | Vendor Supervisor |                           |          |                |
| Name of the Company ACRC                        | Assigned SPN #  | SPN #             | Description               | 11       |                |
| Company Tax ID                                  |                 | H                 | KIDS KORNER MEDICAL SPPLY | -        |                |
|                                                 |                 | н                 | FHAR-HAMLET STREET HOUSE  |          |                |
| Address 123 Main Street                         |                 | н                 | FHAR-INDVDL LVNG TRAINING |          |                |
| City                                            | 1               | н                 | FHAR-EMPLOYMENT SUPPORT   |          |                |
| State                                           | 1               | н                 | INTEGRATED COMMUNITY SRVC |          |                |
|                                                 |                 | н                 | EASTER SEALS BAY AREA     |          |                |
| Zipcode                                         |                 | н                 | GILDA GUERRERO            | -1       |                |
| Email mholland@altaregional.org                 | 1               |                   |                           |          |                |
| Phone 9169786237                                | -               |                   |                           |          |                |
| 0100700207                                      |                 |                   |                           |          |                |
| Update Close                                    |                 |                   |                           |          |                |
|                                                 |                 |                   |                           |          |                |
|                                                 |                 |                   |                           |          |                |
|                                                 |                 |                   |                           |          |                |
|                                                 |                 |                   |                           |          |                |
|                                                 |                 |                   |                           |          |                |
|                                                 |                 |                   |                           |          |                |
|                                                 |                 |                   |                           |          |                |
|                                                 |                 |                   |                           |          |                |
|                                                 |                 |                   |                           |          |                |
|                                                 |                 |                   |                           |          |                |
|                                                 |                 |                   |                           |          |                |
|                                                 |                 |                   |                           |          |                |
|                                                 |                 |                   |                           |          |                |
|                                                 |                 |                   |                           |          |                |
| Done                                            |                 |                   |                           | Internet | 100% •         |

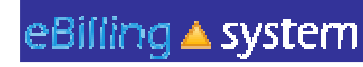

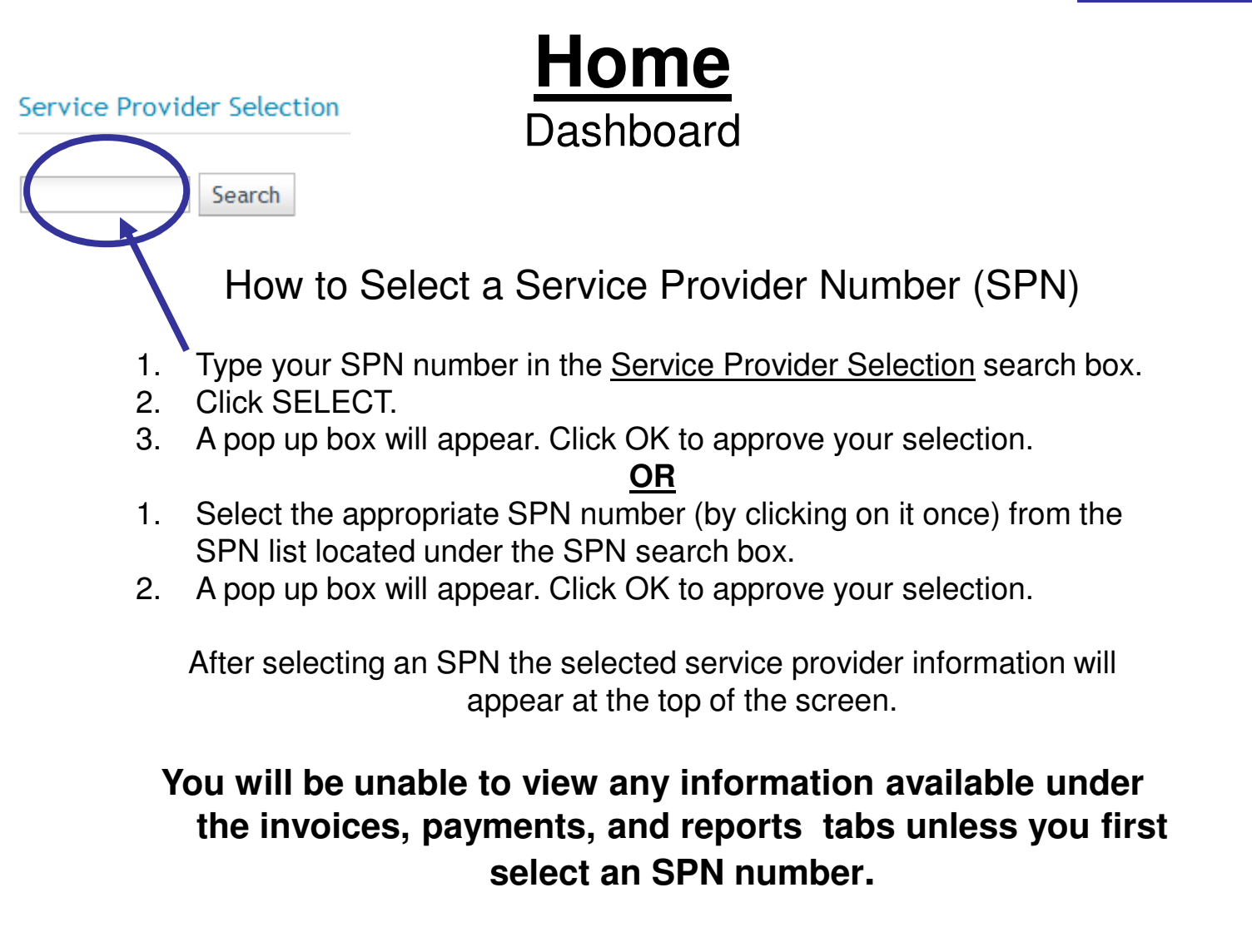

| eBilling Rede | esign - Windows Internet Explorer<br>.177.125/home/dashboard |                     |                   |                    |               |          |           | × IDI ×        |
|---------------|--------------------------------------------------------------|---------------------|-------------------|--------------------|---------------|----------|-----------|----------------|
| eBilling      | g 🔺 system                                                   |                     | n a na bh         |                    |               |          |           | Help   Logout  |
| 🐔 Hon         | ne 📑 Invoices 🕻                                              | Payments            | Reports           |                    |               |          |           |                |
| Dashboar      | rd My Profile                                                |                     |                   |                    |               |          |           | User: mholland |
| Welcom        | ne Marie                                                     |                     |                   |                    |               |          | 1         | <b>Z L 9</b>   |
| Bulletin      |                                                              |                     |                   |                    |               |          | Quick     | k Links        |
| 11/09/201     | 0 Isn't it a great day to be a s                             | system admin?       |                   |                    |               |          | Invoi     |                |
| 11/10/201     | 0 The eBilling system will be d                              | own for maintenance | on Saturday, Nove | mber 13th from 8:0 | 0 am to noon. |          | Invol     | ce Upload      |
|               |                                                              |                     |                   |                    |               |          |           |                |
|               |                                                              |                     |                   |                    |               |          |           |                |
| Service       | Provider Selection                                           |                     | Available Fi      | es for Download    |               |          |           |                |
|               |                                                              |                     | Service           |                    |               |          | í.        |                |
| Search by     | SPN #                                                        |                     | Provider #        | File Name          | Posted Date   | Download |           |                |
| Provide       | r # Description                                              |                     |                   |                    |               |          |           |                |
| H1            | KIDS KORNER MEDICAL                                          | SPPLY -             |                   |                    |               |          |           |                |
| H1            | FHAR-HAMLET STREET                                           | HOUSE               |                   |                    |               |          |           |                |
| H1            | FHAR-INDVDL LVNG TRA                                         | INING               |                   |                    |               |          |           |                |
| H1            | FHAR-EMPLOYMENT SU                                           | PPORT               |                   |                    |               |          |           |                |
| H1            | INTEGRATED COMMUNIT                                          | TY SRVC             |                   |                    |               |          |           |                |
| HS            | EASTER SEALS BAY ARE                                         | EA                  |                   |                    |               |          |           |                |
| HB            | GILDA GUERRERO                                               | -                   |                   |                    |               |          |           |                |
|               |                                                              |                     |                   |                    |               |          |           |                |
|               |                                                              |                     |                   |                    |               |          |           |                |
|               |                                                              |                     |                   |                    |               |          |           |                |
|               |                                                              |                     |                   |                    |               |          |           |                |
|               |                                                              |                     |                   |                    |               |          |           |                |
|               |                                                              |                     |                   |                    |               |          |           |                |
|               |                                                              |                     |                   |                    |               |          |           |                |
|               |                                                              |                     |                   |                    |               |          |           |                |
|               |                                                              |                     |                   |                    |               |          |           |                |
|               |                                                              |                     |                   |                    |               |          |           |                |
|               |                                                              |                     |                   |                    |               |          |           |                |
|               |                                                              |                     |                   |                    |               |          |           |                |
|               |                                                              |                     |                   |                    |               |          |           |                |
|               |                                                              |                     |                   |                    |               |          |           |                |
|               |                                                              |                     |                   |                    |               |          | Dinternet | 100% •         |

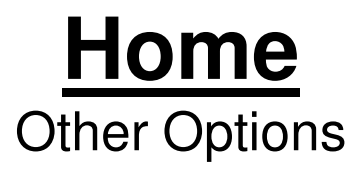

Welcome Emily

Bulletin 10/26/2010 Welcome **Bulletins** are posted by Alta Regional Center and will appear on the top left of the home screen.

Quick Links User Updates Reports **Quick links** are available on the home screen and provide one click access to other frequently used areas of the application.

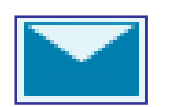

**E-Mail** icon appears on the upper right corner of the screen and will allow you to send an e-mail to the designated Accounting contact.

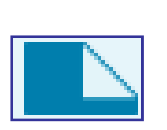

Attach Documents icon appears on the upper right corner of the screen and allows you to upload documents that your Accounting contact will then be able to access.

| 9 |
|---|
|---|

**Comments** icon appears on the upper right corner of the screen and allows you to enter comments for your Accounting contact to read.

| eBilling 🔺                                 | system                                                                                  |                           |                   |                    |               |          |                                          | and the second second se |
|--------------------------------------------|-----------------------------------------------------------------------------------------|---------------------------|-------------------|--------------------|---------------|----------|------------------------------------------|----------------------------------------------------------------------------------------------------|
| 🐔 Home                                     |                                                                                         |                           |                   |                    |               |          | Help   Logout                            | Ū                                                                                                    |
| Dashboard<br>Welcome /                     | My Profile                                                                              | nts E                     | Reports           |                    |               |          |                                          | 5                                                                                                    |
| Bulletin<br>11/09/2010 /s<br>11/10/2010 Th | <b>sn't it a great day to be a system ad</b><br>The eBilling system will be down for ma | <b>min?</b><br>sintenance | on Saturday, Nove | mber 13th from 8:0 | 0 am to noon. |          | Quick Links<br>Invoice<br>Invoice Upload |                                                                                                    |
| Service Pro                                | wider Selection                                                                         |                           | Available Fil     | es for Download    |               |          |                                          |                                                                                                    |
| Search by SPN                              | N#                                                                                      |                           | Provider #        | File Name          | Posted Date   | Download |                                          |                                                                                                    |
| Provider #                                 | Description                                                                             |                           |                   |                    |               |          |                                          |                                                                                                    |
| H                                          | KIDS KORNER MEDICAL SPPLY                                                               | -                         |                   |                    |               |          |                                          |                                                                                                    |
| H                                          | FHAR-HAMLET STREET HOUSE                                                                |                           |                   |                    |               |          |                                          |                                                                                                    |
| H.                                         | FHAR-INDVDL LVNG TRAINING                                                               |                           |                   |                    |               |          |                                          |                                                                                                    |
| H                                          | FHAR-EMPLOYMENT SUPPORT                                                                 | _                         |                   |                    |               |          |                                          |                                                                                                    |
| H                                          | INTEGRATED COMMUNITY SRVC                                                               |                           |                   |                    |               |          |                                          |                                                                                                    |
| H                                          | EASTER SEALS BAY AREA                                                                   |                           |                   |                    |               |          |                                          |                                                                                                    |
| H                                          | GILDA GUERRERO                                                                          | -                         |                   |                    |               |          |                                          |                                                                                                    |
|                                            |                                                                                         |                           |                   |                    |               |          |                                          |                                                                                                    |
|                                            |                                                                                         |                           |                   |                    |               |          |                                          |                                                                                                    |

#### eBilling 🔺 system

## <u>Home</u>

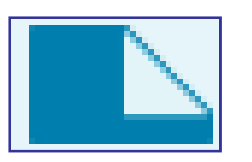

### **Documents icon:**

 $\checkmark$  Attached documents will only be flagged on Accounting reports if they are attached to specific invoice detail lines.

✓ Documents attached at the invoice level will not appear on Accounting reports.

 $\checkmark$  If you would like Accounting to know that you have attached a document to your invoice, it <u>must be</u> attached to an invoice detail line.

#### eBilling 🔺 system

## <u>Home</u>

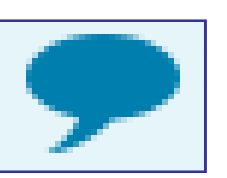

## **Comments icon:**

• The invoice level comments will be available on the website. Invoice detail line level comments will be transferred to Alta Regional Center for Accounting staff to view.

- Invoice detail line level comments are meant to convey important information to Accounting staff (ex. This invoice line was deferred because...).
- Will be seen only by Alta Regional Center Accounting staff.
- Should be kept brief (two sentences or less).
- •Are <u>not</u> for communication with Service Coordinators.
- Are <u>not</u> an immediate or direct form of communication with the Accounting dept. If you have a question or concern that requires an answer from the Accounting dept, you need to either call or e-mail your Accounting contact.

### eBilling 🔺 system

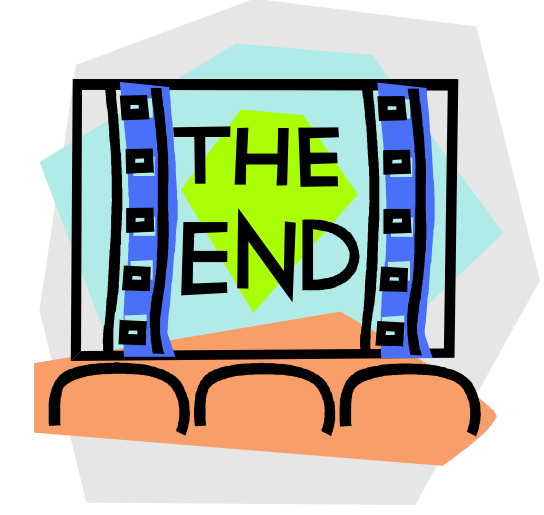

Please contact your Alta Regional Center with any additional questions. Alta Regional Center contact: Shannon Xiong – (916) 978-6223 Alta Regional Center contact email: Ebilling@altaregional.org